# How to run URsim in a Windows operating system

# Description:

URsim will only run in a Linux operating system.

For running the simulator in another operating system, a virtual machine is needed.

A virtual machine is basically just a program, where multiple operating systems can be installed, including Linux.

There are various options available, but these two are the most common players:

- VMWare Player (free for non-commercial use, small fee for commercial use)
- VirtualBox (freeware)

For easy convenience for non-Linux users, a virtual machine has been created for UR users.

This contains a simulator for UR5 and a simulator for UR10.

It is not possible to run both simulators simultaneously.

### Important notice:

The virtual machine has been tested on different pc's with different players.

However Universal Robots do not guarantee and do not provide any support, should the below guide be insufficient for running the virtual machine.

Depending on the hardware configuration of the pc where it is to be installed, it might be necessary to modify the drivers in the virtual machine for obtaining full use of all hardware (soundcard, network adapter, etc) on the pc.

#### Requirements prior to installing:

- Min. 6 GB free space on hard drive
- Download virtual player
- Download WinRAR (freeware program for unzipping rar-files) or similar
- Download zipped virtual machine to a desired folder of your choice

# Step-by-step guide:

- Install a virtual player.
- Unpack the zipped virtual machine in a desired folder on your pc
- Start the virtual player.
- Proceed in this guide to either VMWare Player or VirtualBox

# VMWare Player:

• Start VMWare Player

| 😼 VMware Player (Non-commercial use only) |                          |                                                                                                    |  |
|-------------------------------------------|--------------------------|----------------------------------------------------------------------------------------------------|--|
| Player 🕶 📄 📼 🗐                            |                          |                                                                                                    |  |
| Home                                      | Welcome to VMware Player |                                                                                                    |  |
|                                           | ÷                        | Create a <u>New Virtual Machine</u><br>Create a new virtual machine, which will then be<br>added to the top of your library.              |  |
|                                           | F                        | Open a Virtual Machine<br>Open an existing virtual machine, which will then be<br>added to the top of your library.                       |  |
|                                           |                          | Upgrade to VMware Workstation<br>Get advanced features such as snapshots,<br>developer tool integration, and more.                        |  |
|                                           | ?                        | Help<br>View VMware Player's help contents.                                                                                               |  |
|                                           | 1                        | This product is not licensed and is authorized for<br>non-commercial use only. For commercial use,<br>purchase a license. <u>Buy now.</u> |  |

• Press **Open a virtual machine** and find the path where the zipped files was unpacked

| Image: Second Desktop       Name       Date modified       Type       Size         Image: Second Desktop       Image: Second Desktop       Image: Second Deskto                                                                                                    | Open Virtual Machine |        |                |          |             |                 |                        |                     |          |                   |
|----------------------------------------------------------------------------------------------------|----------------------|--------|----------------|----------|-------------|-----------------|------------------------|---------------------|----------|-------------------|
| Organize       New folder       Image: Compute size         Computer       Image: Computer       Image: Computer       Image: Computer         Computer       Image: Computer       Image: Computer       Image: Computer         Support (S)       Image: Computer       Image: Computer       Image: Computer         Image: Computer       Image: Computer       Image: Computer       Image: Computer         Image: Computer       Image: Computer       Image: Computer       Image: Computer         Image: Computer       Image: Computer       Image: Computer       Image: Computer         Image: Computer       Image: Computer       Image: Computer       Image: Computer         Image: Computer       Image: Computer       Image: Computer       Image: Computer         Image: Computer       Image: Computer       Image: Computer       Image: Computer         Image: Computer       Image: Computer       Image: Computer       Image: Computer         Image: Computer       Image: Computer       Image: Computer       Image: Computer         Image: Computer       Image: Computer       Image: Computer       Image: Computer         Image: Computer       Image: Computer       Image: Computer       Image: Computer         Image: Computer       Image: Computer       Image: C                                                                                                    | .6                   | Sim v. | lbuntu URS     | Search   | <b>-</b> ↓  | v1.6 🕨          | I Machines 🕨 Ubuntu UR | cuments 🕨 Virtual M | My Doc   | 🗸 🗸 🗸 🗸           |
| ★ Favorites       Amme       Date modified       Type       Size         ■ Desktop                                                                                                    | 1 0                  | •      |                |          |             |                 |                        |                     | older    | Organize 🔻 New f  |
| <ul> <li>Desktop</li> <li>Computer</li> <li>Computer</li> <li>Computer</li> <li>Computer</li> <li>Computer</li> <li>Support (S:)</li> <li>Falles (V:)</li> <li>Falles (V:)</li> <li>Falles (V:)</li> <li>Falles (V:)</li> <li>Falles (X:)</li> <li>Falles (X:)</li> <li>Falles (X:)</li> <li>Communication (Communication (Commun</li></ul> |                      |        | Size           |          | Туре        | ate modified    | ^                      | lame (              | ^ Ni     | 🔆 Favorites       |
| Image: Downloads       Image: Downloads         Image: Downloads       Image: Downloads         Image: Downloads                                                                                                    |                      |        |                |          | File folder | 5-11-2012 11:11 |                        | 🔰 caches            |          | Mesktop           |
| Recent Places          Ibiraries       Image: Computer         Computer       Image: Computer         Local Disk (C:)       Data (D:)         Data (D:)       Faelles (X:)         Faelles (X:)       Image: Computer         Retwork       Image: Computer         File game       Ubuntu.vmx         Image: Computer       Image: Computer         Image: Computer       Image: Computer         Image: Computer <td></td> <td>KB</td> <td>31</td> <td>tual m</td> <td>VMware vi</td> <td>3-01-2013 11:21</td> <td></td> <td>🔁 Ubuntu.vmx</td> <td>6</td> <td>鷆 Downloads</td>                                                                                                    |                      | KB     | 31             | tual m   | VMware vi   | 3-01-2013 11:21 |                        | 🔁 Ubuntu.vmx        | 6        | 鷆 Downloads       |
| □ Libraries         ■ Computer         ■ Local Disk (C:)         □ Data (D:)         □ Data (D:)         □ sts (H:)         □ Data (D:)         □ Balles (X:)         □ Faelles (X:)         □ Sales (Y:)                                                                                                    |                      |        |                |          |             |                 |                        |                     |          | 📃 Recent Places   |
| Computer Local Disk (C:) Data (D:) sts (H:) Support (S:) Faelles (X:) Sales (Y:) Network File game: Ubuntu.vmx All supported files (*.vm) Open I Co                                                                                                    |                      |        |                |          |             |                 |                        |                     |          | 🗎 Libraries       |
| Computer          Local Disk (C:)       Data (D:)         Data (D:)       sts (H:)         Support (Si)       Faelles (X:)         Faelles (X:)          Network          File name       Ubuntu.vmx         All supported files (*.vm)         Open I       Open I                                                                                                    |                      |        |                |          |             |                 |                        |                     |          |                   |
| <ul> <li>Local Disk (C:)</li> <li>Data (D:)</li> <li>sts (H:)</li> <li>Support (S:)</li> <li>Faelles (X:)</li> <li>Sales (Y:)</li> <li>Network</li> <li>File name</li> <li>Ubuntu.vmx</li> <li>All supported files (*.vm</li> <li>Open ▼ OC</li> </ul>                                                                                                    |                      |        |                |          |             |                 |                        |                     | Ξ        | 🖳 Computer        |
| □ Data (D:)         □ Data (D:)         □ Support (S:)         □ Faelles (X:)         □ Sales (Y:)             •             File name             •             •             •             •             •             •             •             •             •             •             •             •             •             •             •             •                                                                                                    |                      |        |                |          |             |                 |                        |                     |          | 🏭 Local Disk (C:) |
| ♀ sts (H)         ♀ Support (S:)         ♀ Faelles (X:)         ♀ Sales (Y:)         ♥ Network         ►         File name         Ubuntu.vmx         ♥ All supported files (*.vm)                                                                                                    |                      |        |                |          |             |                 |                        |                     |          | 👝 Data (D:)       |
| Image: Support (S)         Image: Faelles (X)         Image: Sales (Y:)         Image: Sales (Y:)         Image: File many         File many         Ubuntu.vmx         Image: Sales (Y:)         Image: Sales (Y:)                                                                                                    |                      |        |                |          |             |                 |                        |                     |          | 🖵 sts (H:)        |
|                                                                                                    |                      |        |                |          |             |                 |                        |                     |          | Support (S:)      |
| Sales (1:)<br>Network -<br>File <u>n</u> ame: Ubuntu.vmx - All supported files (*.vm<br>Open -                                                                                                    |                      |        |                |          |             |                 |                        |                     |          | Faelles (X:)      |
| Network File <u>n</u> ame: Ubuntu.vmx                                                                                                    |                      |        |                |          |             |                 |                        |                     |          | Sales (Y:)        |
| File name: Ubuntu.vmx                                                                                                    |                      |        |                |          |             |                 |                        |                     | -        | 📬 Network         |
|                                                                                                    | *.vmc 🔻              | '.vmx  | rted files (*. | All supp | -           |                 |                        | Ubuntu.vmx          | le name: | Fil               |
| Upen V                                                                                                    |                      |        |                |          |             |                 |                        |                     |          |                   |
|                                                                                                    | ncel                 | Ca     |                | Oper     |             |                 |                        |                     |          |                   |

• Press Play virtual machine and select I copied it.

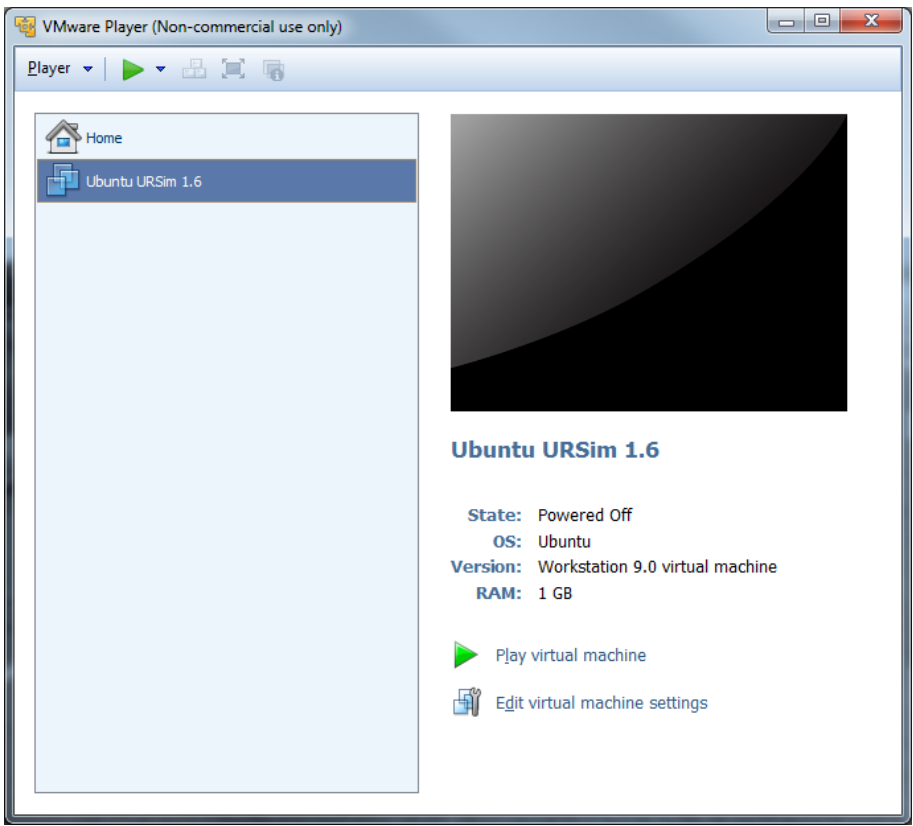

• Virtual machine will start, doubleclick the *Read me* file on the desktop

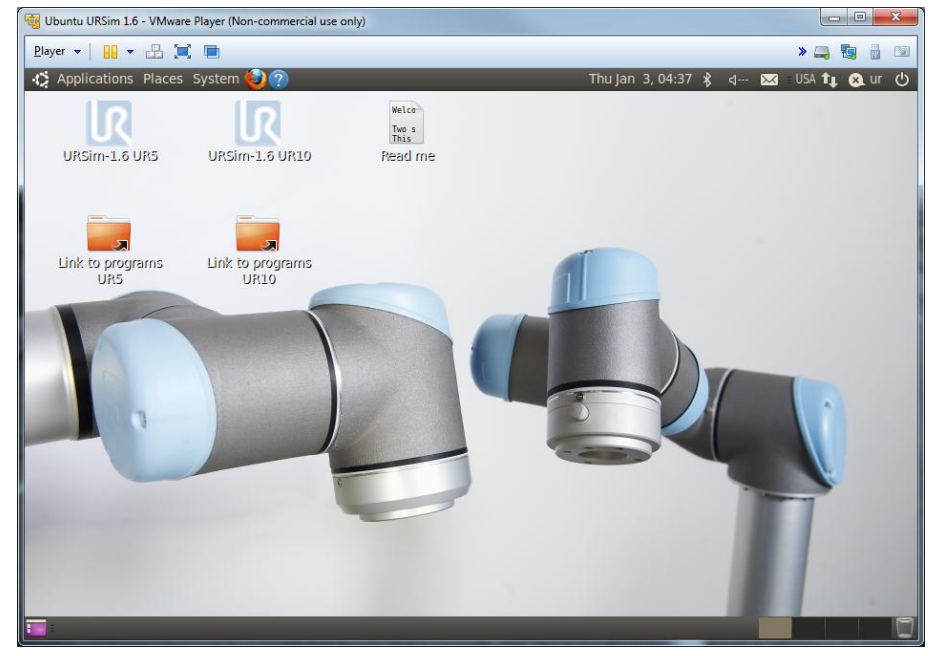

## VirtualBox:

r

StartVirtualBox and press New •

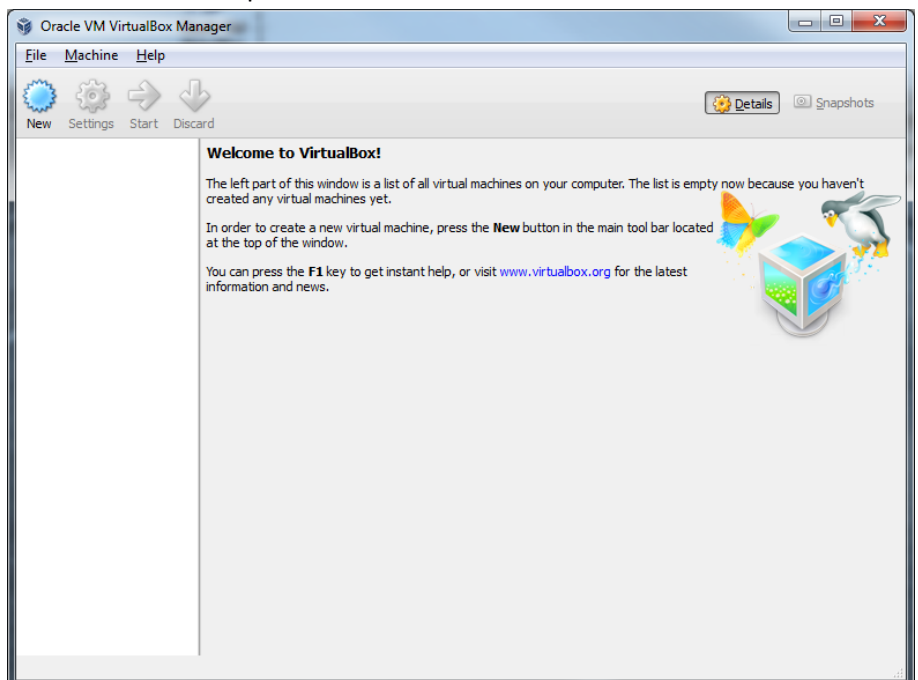

Define name (your choice), type: Linux, Version: Ubuntu •

| ſ |                                                                                                    |
|---|----------------------------------------------------------------------------------------------------|
|   | Name and operating system                                                                                                    |
|   | Please choose a descriptive name for the new virtual machine and select the<br>type of operating system you intend to install on it. The name you choose<br>will be used throughout VirtualBox to identify this machine. |
|   | Name: URSim 1.6                                                                                                    |
|   | Iype: Linux                                                                                                    |
|   | Version: Ubuntu                                                                                                    |
|   |                                                                                                    |
|   |                                                                                                    |
|   |                                                                                                    |
|   | Hide Description Next Cancel                                                                                                    |

• Select *Use an existing hard drive file* and define the path to the folder where the zipped file was unpacked, press *Create* 

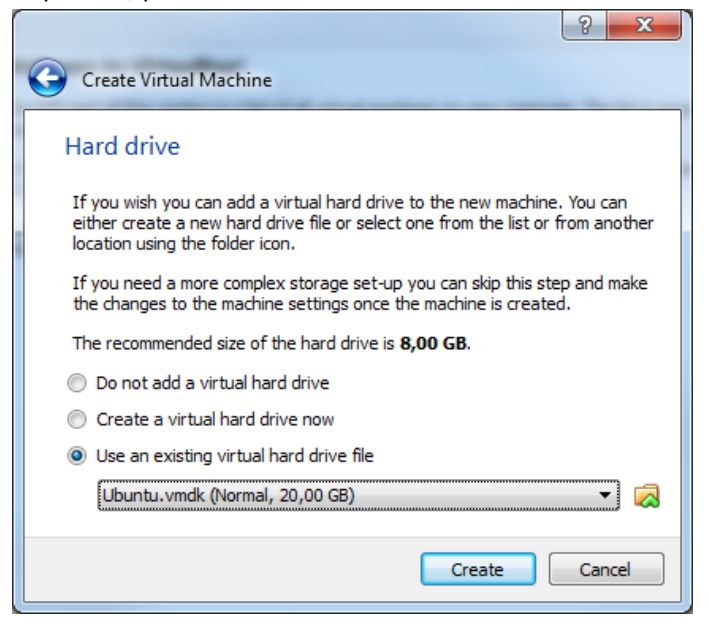

• Press Start for starting the virtual machine

| 🞯 Oracle VM VirtualBox Mar | ager                                                                                                    |           |  |  |  |  |  |  |
|----------------------------|----------------------------------------------------------------------------------------------------|-----------|--|--|--|--|--|--|
| <u>File Machine H</u> elp  |                                                                                                    |           |  |  |  |  |  |  |
| New Settings Start Disca   | Image: Start Discard       Image: Start Discard                                                                      |           |  |  |  |  |  |  |
| URSim 1.6                  | 🧕 General                                                                                                    | Preview   |  |  |  |  |  |  |
|                            | Name: URSim 1.6<br>Operating System: Ubuntu                                                                          |           |  |  |  |  |  |  |
|                            | System                                                                                                    |           |  |  |  |  |  |  |
|                            | Base Memory: 512 MB<br>Boot Order: Floppy, CD/DVD-ROM, Hard Disk<br>Arceleration: VT-x (AMD-V. Nested Panino, PAF/NX | URSim 1.6 |  |  |  |  |  |  |
|                            | Acceletation. The April of Resident aging, President                                                                 | E         |  |  |  |  |  |  |
|                            |                                                                                                    |           |  |  |  |  |  |  |
|                            | Display                                                                                                    |           |  |  |  |  |  |  |
|                            | Video Memory: 12 MB<br>Remote Desktop Server: Disabled                                                               |           |  |  |  |  |  |  |
|                            | Storage                                                                                                    |           |  |  |  |  |  |  |
|                            | Controller: IDE<br>IDE Secondary Master: [CD/DVD] Empty                                                              |           |  |  |  |  |  |  |
|                            | Controller: SATA<br>SATA Port 0: Ubuntu.vmdk (Normal, 20,00 GB)                                                      |           |  |  |  |  |  |  |
|                            | 🕞 Audio                                                                                                    |           |  |  |  |  |  |  |
|                            | Host Driver: Windows DirectSound<br>Controller: ICH AC97                                                             |           |  |  |  |  |  |  |
|                            | Network                                                                                                    |           |  |  |  |  |  |  |
|                            |                                                                                                    |           |  |  |  |  |  |  |

• Virtual machine will start, doubleclick the *Read me* file on the desktop

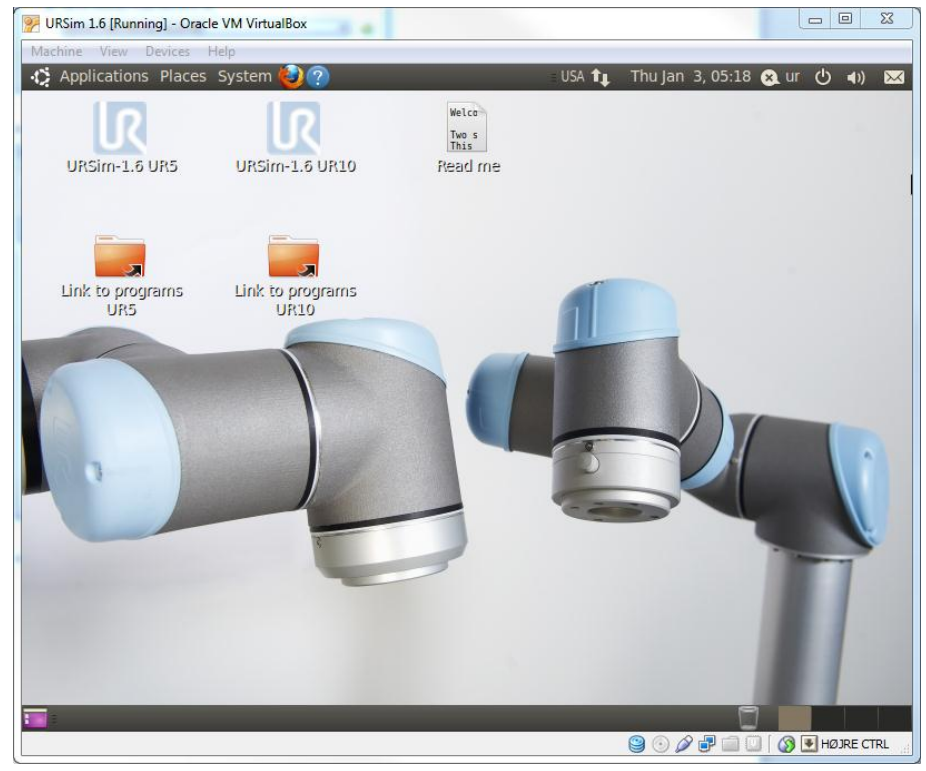